## 【いよぎんインターネットEB マスタ修正手順】

平成29年6月19日付で、伊予銀行「問屋町支店」と「潮見支店」が統合し、「松山北支店」になっております。 「問屋町支店」または「潮見支店」について、いよぎんインターネットEB上のマスタ(口座情報)の修正が必要となりますので、お手 数をおかけしますが、以下の手順を参考にしていただきマスタ(口座情報)を修正していただきますようお願い申し上げます。 ※以下手順は、口座振替メニューを例に作成しております。総合振込や給与振込も同じ手順になります。

- 1. いよぎんインターネットEBのトップ画面を開き、「利用者ログオン」ボタンよりログオンを行います。
- 2.「データ伝送」--「口座振替」をクリックし、「支払人マスタ作成」メニューをクリックします。

| ファイル伝送 預会  | 金口座振替             |
|------------|-------------------|
| 預金口座振替     | Ē.                |
| データ登録      | データ登録を行います。       |
| データ承認・送信   | データ承認・送信を行います。    |
| 通信結果報告書印刷  | 通信結果報告書の印刷を行います。  |
| データ受信      | データ受信を行います。       |
| 受信データ参照・印刷 | 受信データの参照・印刷を行います。 |
| 委託者マスタ参照   | 委託者マスタの参照を行います。   |
| 支払人マスタ作成   | 支払人マスタの作成を行います。   |
| 支払人マスター括削除 | 支払人マスタの一括削除を行います。 |
| 検索グループ名称登録 | 検索グループ名称の登録を行います。 |

2. 現在登録されているマスタの一覧が表示されます。表示順をクリックし、「口座順」に変更します。

|      | ファイルは<br><b>支払人</b>   | 送<br>マス<br><sup>体工</sup> | <sup>預金口座振替</sup><br>ター覧               | 支払人マスタ作成                                          | ᆔᇱᆁᄀᇹᄼᆘᆘ                | 4.1 全頭機關棲和                       | <b>4</b>             |                                |                                         |   |
|------|-----------------------|--------------------------|----------------------------------------|---------------------------------------------------|-------------------------|----------------------------------|----------------------|--------------------------------|-----------------------------------------|---|
| _    | 支払人                   | אשב<br>עבעי              | 中部に                                    |                                                   |                         |                                  | 1X9R                 |                                |                                         |   |
|      | 検索条<br>検索<br>検索       | e件を<br>家種別               | 指定し、 <sup>検索</sup><br>全検索・             | を押してください。<br>・・・・・・・・・・・・・・・・・・・・・・・・・・・・・・・・・・・・ | *****                   | 名利<br>コー<br>コー                   | が順<br>ド1<br>ド2<br>哲順 | 諚してく                           | (ださい。                                   |   |
|      | <u>表示順を</u><br>コード1 、 | 間定し                      | <i>、</i> てください。                        |                                                   | •••••                   | <u>`a</u>                        | 2+0                  |                                |                                         | 1 |
| •••• | 選択<br>全選択             | 番号                       | コード1<br>/コード2                          | 支払人力                                              | け名称<br>2名称              | 金融機<br>人 支記<br>田子銀石              | 関名<br>記              | 預金種目<br>/口座番号<br><b>並</b> 通    | _ グループ指定<br>12345678                    |   |
|      |                       | 1<br>2                   | 0000000003<br>0000000001<br>1020000003 | <u>加バイノンス</u><br>株式会社あい<br>加イヨキンショウジ<br>株式会社いよ    | <u>うえお</u><br>ご<br>ぎん商事 | 作了: 数1<br>本店営業部<br>伊予銀行<br>本店営業部 |                      | 日週<br>1111112<br>普通<br>1111113 | 000000000000000000000000000000000000000 |   |

3. マスタが口座番号順に並び変わります。

金融機関コード、支店コード毎にマスタが固まりますので、修正をするマスタの現在の金融機関情報を探します。

| 1 |                          | <u>サイタマ ハナコ</u><br>埼玉 花子        | 埼玉りそな銀行<br>さいたま営業部 | 普通<br>3333333 | 00000000 |
|---|--------------------------|---------------------------------|--------------------|---------------|----------|
| 2 | 1111111111               | <u>ヒャクジョンラシタロウ</u><br>百十四 太郎    | 百十四銀行<br>今治支店      | 普通<br>0000555 | 00000000 |
| 3 | 0000000001               | <u>イ)テストカイ</u><br>医療法人テスト会      | 伊予銀行<br>本店営業部      | 普通<br>1111111 | 00000000 |
| 4 | 0000000000<br>0000000003 | <u>か)アイウエオ</u><br>株式会社あいうえお     | 伊予銀行<br>本店営業部      | 普通<br>1111112 | 00000000 |
| 5 | 0000000001<br>1020000003 | <u>かイヨキンショウシー</u><br>株式会社いよぎん商事 | 伊予銀行<br>本店営業部      | 普通<br>1111113 | 00000000 |
|   |                          | the test of the A               |                    | 24.2-7        |          |

4. 該当マスタが見つかりましたら、選択に「 マチェック」を入れ、「修正」ボタンをクリックします。

|                                                                                                    |    | 1020000000 | 林氏云社いよさの間事                       | 半位百木中                                  | 111110        |          |
|----------------------------------------------------------------------------------------------------|----|------------|----------------------------------|----------------------------------------|---------------|----------|
|                                                                                                    | 6  |            | <u>イヨイヨショウテン(ユ</u><br>いよいよ商店有限会社 | 伊予銀行<br>本店営業部                          | 普通<br>1111114 | 00000000 |
|                                                                                                    | 7  |            | <u> </u>                         | 伊予銀行<br>潮見支店                           | 普通<br>1111115 | 00000000 |
| ✓                                                                                                    | 8  | 2222222222 | <u>イヨ タロウ</u><br>伊予 太郎           | 伊予銀行<br>潮見支店                           | 普通<br>3597845 | 00000000 |
|                                                                                                    | 9  | 0000000012 | <u>シコク ショウ</u><br>四国 二郎          | 伊予銀行、<br>山越支店、                         | 普通<br>2222222 | 00000000 |
|                                                                                                    | 10 |            | <u>かイキッチニ</u><br>株式会社いきしちに       | 伊予銀行 \<br>川内支店 \                       | 普通<br>2222223 | 00000000 |
| 1                                                                                                    | :  | :          | :                                | `````````````````````````````````````` | =             | •        |
|                                                                                                    | 20 | 3333333333 | <u>דגו נחז</u>                   | 伊予銀行                                   | 普通<br>0025879 | 00000000 |
| 支払人力ナ名称/漢字名称のリンクをクリックすると支払人マスタ詳細情報を表示します。<br>支払人データの削除は支払人マスタ詳細内容を確認してから行うようにしてください。<br>また、削除する場合のみ複数選択が有効となります。<br>グループ指定の数字は検索グループの登録状況を表します。(1=登録済み、0=未登録) |    |            |                                  |                                        |               |          |
|                                                                                                    |    |            |                                  |                                        |               |          |
| H29年6月19日付で、伊予銀行「問屋町支店」と                                                                                                    |    |            |                                  |                                        |               |          |
| 「潮見支店」が統合し、「松山北支店」となっております。                                                                                                    |    |            |                                  |                                        |               |          |
| 新店舗 : 123 松山北支店                                                                                                    |    |            |                                  |                                        |               |          |
| 旧店舗 : 123 問屋町支店                                                                                                    |    |            |                                  |                                        |               |          |
|                                                                                                    |    |            |                                  | 133 潮                                  | 見支店           |          |

5. 現在のマスタが表示されます。

金融機関や支店を修正する場合は、**一度コードを消していただき、「検索」ボタンをクリック**して、新しい情報を選択します。 ロ座の修正がある場合は、合わせて変更を行います。

|          | 77         | 100.00 |         | 100     | 1× /× |
|----------|------------|--------|---------|---------|-------|
| 玉融観知力ノ石林 | /13<br>/m  |        | 又活力了名称  |         |       |
| 金融機判決子名称 | 1开于地球行     |        | 文店洪子名树  | 湘見文店    |       |
| ▶預金種目    | 普通         | ~      | ◆□座番号   | 3597845 |       |
| ◆支払人力ナ名称 | イヨ タロウ     |        |         |         |       |
| 〉支払人漢字名称 | 伊予 太郎      |        |         |         |       |
| >支払人コード1 | 2222222222 |        | ◇支払人コード | 2       |       |
| ▶検索用カナ名称 | イヨ タロウ     |        |         |         |       |
| 〉グループ指定  | □ガス        | □ ガソリ  | レロ      |         |       |
|          |            |        |         |         |       |

統合に伴い、潮見支店の店名・支店コード・口座番号 は、全て変更になっております。なお、統合後の新口 座番号は、総括店(お取引店)までご照会ください。 ※問屋町支店は店名のみの変更で、口座番号等の変更はご ざいません。

|                                                            | (◆=必須                     | 入力 ◇=任意入力)                         |
|------------------------------------------------------------|---------------------------|------------------------------------|
| ◆支店コード                                                     | 133                       | 検索                                 |
| 支店カナ名称                                                     | ৾৽য়৾৾৾                   |                                    |
| 支店漢字名称                                                     | 潮見支店                      |                                    |
|                                                            |                           |                                    |
|                                                            |                           |                                    |
|                                                            | (◆=必須                     | 入力 ◇=任意入力)                         |
| ◆支店コード                                                     | (◆=必須                     | 入力 <>=任意入力)<br><sup>検索</sup>       |
| ◆支店コード<br>支店カナ名称                                           | (◆=必須<br> <br> シオミ        | 入力 <b>◇=任意入力)</b><br><sup>検索</sup> |
| <ul> <li>◆支店コード</li> <li>支店力ナ名称</li> <li>支店漢字名称</li> </ul> | (◆=必須<br>>オ<br>?オ<br>潮見支店 | 入力 ◇=任意入力)<br>/<br>/               |

| ファイル伝送         | 預全口座振發 | 支払人マスタ作成                                                                                                    |
|----------------|--------|----------------------------------------------------------------------------------------------------|
| 支店名検索<br>金融機関名 | 伊子銀    | Ŧ                                                                                                    |
| 頭文字            |        | [50 <b>11</b> 2]<br>「                                                                                                    |
|                | 英数     | アイトの成本         RELIMENT         XALA (A SINA)           支店選択         金融機関名         伊予振行            該当の支店を選択してください。         水                                                                                                    |
| R              |        | 支店名           松前支店           林丸支店           松山市支店           松山市支店           松山市支店           松山市支店           松山市支店           松山市支店           松山市支店           松山市支店           松山市支店           松山市支店           大山市支店           秋山中支市場出業所           大亀支店 |
|                |        | <b>改</b> へ <b>限</b> る                                                                                                    |

6. 修正が終わりましたら、「登録」ボタンをクリックします。一覧画面に戻りますので、修正できていることを確認してください。

7. 他に修正するものがある場合は、3~6を繰り返します。